# El Dolphin como sistema de cronometraje primario

# Instrucciones de Computadora para Operador - usando Dolphin como cronometro único

El "Meet Manager" trata los relojes inalámbricos Dolphin como el cronometro principal para los resultados. Este modo de Interfaz esta incorporado al "Meet Manager" sin cargo adicional.

Importante: Si usted tiene preguntas sobre la utilización de Hytek, "Abre al Meet Manager (MM)," presione el botón de F1 o seleccione el menú "HELP" de la pantalla "RUN" del MM.

### **Confirme Sistema**

Mire la pantalla. Debería haber una luz amarilla para cada carrillera con un reloj inalámbrico adjudicado (Ver dibujo).

Si este no es el caso, examine instrucciones del Software y Hardware, que son

cargados en la computadora en la instalación del software Dolphin, y asegure su sistema este correctamente establecido.

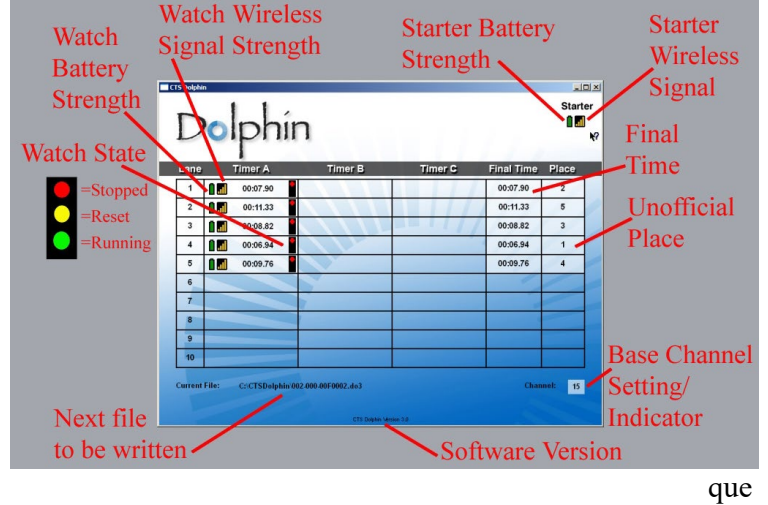

# Pantalla Dolphin – NO CIERE ESTA VENTANITA al usar Dolphin. Se puede reducir.

Después de la Carrera

# – Usando iniciador Dolphin

Después de la carrera, el juez de cada carrillera presionará el botón START/STOP y luego RESET en el iniciador del Dolphin.RESET causa que el software Dolphin escriba al archivo de resultados en C:\CTSDolphin en su computadora. Puede comenzar la próxima carrera..

# – Si no usa iniciador Dolphin

Cuando cada nadador completa la carrera, los oficiales juez en cada carrillera presionarán su proprio botón "START/STOP" y luego "RESET" en su reloj. Despues de que todos los oficiales hayan completado esta etapa, el software Dolphin graba el archivo de resultados a C:\CTSDolphin en la computadora. Se puede iniciar la próxima carrera.

# Poniendo los resultados en "Meet Manager (MM)"

- 1. Viendo la pantalla "RUN" en MM, escoge "GET TIMES."
- 2. Aparecerá una lista de archivos de resultados Dolphin para los datos corrientes. La información más reciente estará en lo alto de la lista.
- 3. Seleccione el archivo de resultados y el "OK." EL MM leerá los datos en los carriles apropiados, poniendo los tiempos en las columnas de reserva para el heat. Si las columnas de reserva no muestran "RUN" en el menú, presione **Ctrl-B**.

Para mas información de cómo usar el "Meet Manager," incluyendo los archivos de datos y las reglas para hacer un promedio de tiempos de reserva, vea los archivos "HELP" DE MM.

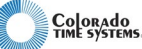

# El Dolphin como sistema de cronometraje de reserva – con sistema de cronometraje electrónico como primario

# Instrucciones de Computadora para Operador - usando Dolphin y Cronometro Electrónico

Si usted usa un cronometro electrónico (por ejemplo, el Sistema de CTS 6 o 5) en conjunto con un Dolphin, debe usar la opción de modo de Reserva (Dolphin Backup Mode) en el MM, que se vendido por separado. Contacte Hy-Tek para mas detalles. Cómprelo en línea en www.hy-tekltd.com, o llame 252-633-5111.

En este modo, "Meet Manager," (MM) considera los relojes de Dolphin como relojes de resultados de reserve, mientras sirven las placas (touch pads) y los botones de reserve como sistema de cronometraje primario.

Importante: Si usted tiene preguntas sobre la utilización de Hytek, "Abre al Meet Manager (MM)," presione el botón de F1 o seleccione el menú "HELP" de la pantalla "RUN" del MM.

#### **Confirme Sistema**

Mire la pantalla. Debería haber una luz amarilla para cada carrillera con un reloj inalámbrico adjudicado (Ver dibujo). Si este no es el caso, examine instrucciones del Software y Hardware, que son cargados en la computadora en la instalación del software Dolphin, y asegure que su sistema este correctamente establecido.

### Después de la Carrera

Cuando cada nadador completa la carrera, los oficiales juez en cada carrillera presionarán su proprio botón "START/STOP" y luego "RESET" en su reloj. Despues de que todos los oficiales hayan completado esta etapa, el software Dolphin graba el archivo de resultados a C:\CTSDolphin en la computadora. Se puede iniciar la próxima carrera.

# Poniendo los resultados en "Meet Manager (MM)"

- 1. Viendo la pantalla "RUN" en MM, apriete Ctrl-F3.
- 2. Aparecerá una lista de archivos de resultados Dolphin para los datos corrientes. La información más reciente estará en lo alto de la lista.
- 3. Seleccione el archivo de resultados y "OK." EL MM leerá los datos en los carriles apropiados, poniendo los tiempos en una ventanita de la pantalla para ver los resultados de hasta 3 relojes inalámbricos por cada carrillera, mas los promedios para cada carrillera si se están usando mas de un reloj al mismo tiempo.

Para mas información de cómo usar el "Meet Manager," incluyendo los archivos de datos y las reglas para hacer un promedio de tiempos de reserva, vea los archivos "HELP" DE MM. F922 rev 0607

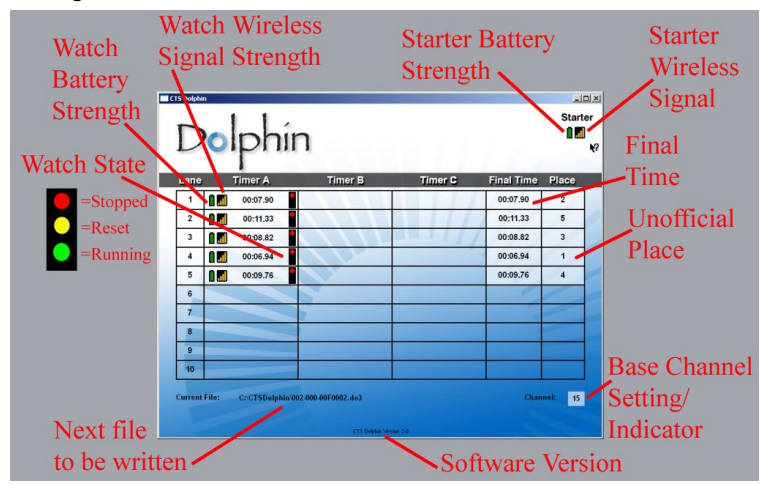

Pantalla Dolphin – NO CIERE ESTA VENTANITA al usar Dolphin. Se puede reducir.